GOODFELLOW LIBRARY

## HOW TO 3D PRINT

## WITH THE MAKERBOT REPLICATOR +

- Browse Thingiverse.com for a 3D model or create your own on Tinkercad.
- Download the 3D file.
- Use Makerbot Print to convert the file for our printer.
- Verify the print follows our 3D printer policy, (see our 3D Printer brochure).
- Save the Makerbot file to a flash drive (available to borrow at circulation desk).

## HOW TO PREPARE A FILE IN MAKERBOT PRINT

- Open "Makerbot Print."
- Click "Project Panel."
- Click "Add Models" and Select the print file from the saved location.

| MakerBot Print<br>File Edit View Help                                                |              |                                    |          |                 |
|--------------------------------------------------------------------------------------|--------------|------------------------------------|----------|-----------------|
| •                                                                                    | New Project  |                                    |          | - 0 ×           |
| (T)                                                                                  | + Add Models | Assemble                           | Printers | Add a Printer 🗸 |
| <ul> <li>Click "Add a Printer,"<br/>"Unconnected," and<br/>"Replicator +"</li> </ul> |              | A-Z<br>Replicator +<br>Export Only |          |                 |

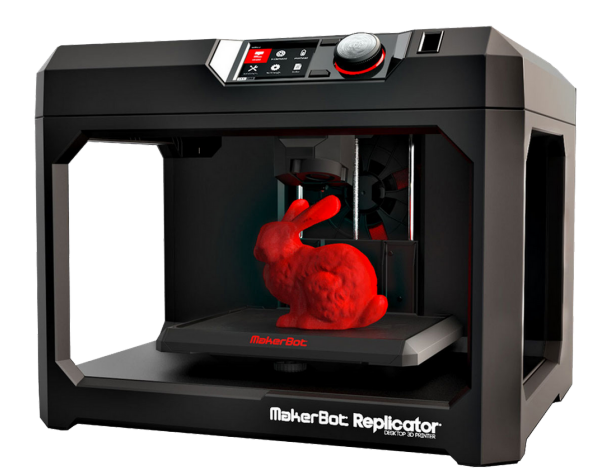

- In settings, check "supports" if needed.
- Verify your print follows our 3D printer Policy.
- Click "Estimates and Print Preview."
- Click "Export" and save file to flash drive: "LastName\_FilamentColor\_Date"
- Give flash drive to library staff. They will verify print is properly prepared and give you an estimate on when to pick it up.

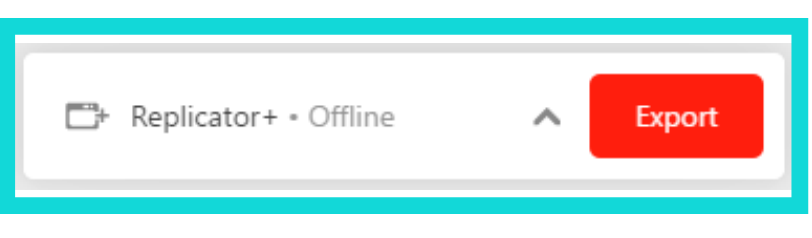

## **AVAILABLE FILAMENT COLORS**

|    | Red              | 62 | White      |
|----|------------------|----|------------|
| Ω  | Brown            | -2 | Warm Gray  |
|    | Orange           | 22 | Cool Gray  |
|    | Yellow           | L  | Black      |
|    | Neon Green       |    | Natural    |
| 22 | Glow in the Dark |    | Army Green |
|    | Green            |    |            |
|    | Blue             |    |            |
|    | Purple           |    |            |